## Instrukcja wypełniania protokołów - wprowadzania ocen – w systemie USOSweb

W przeglądarce internetowej należy otworzyć stronę: www.usosweb.amuz.bydgoszcz.pl

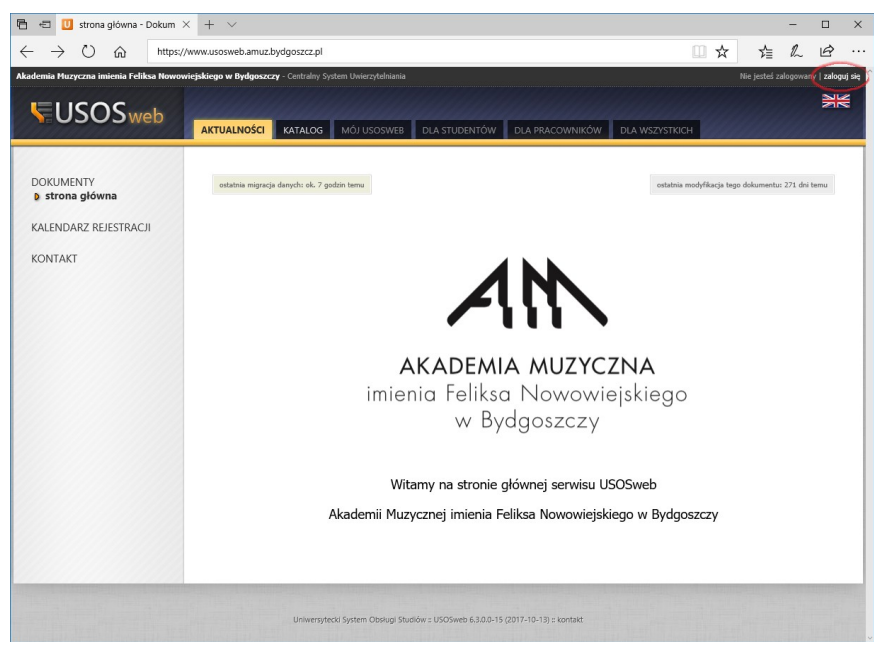

w prawym górnym rogu strony klikamy "zaloguj się"

na ekranie logowania wprowadzamy dane:

| USO<br>AN AKA<br>MINING                                                           | ADEMIA MUZYCZNA<br>nia Feliksa Nowowiejskiego<br>ydgoszczy |
|-----------------------------------------------------------------------------------|------------------------------------------------------------|
| Witamy w centralnym systemie logowania Akademii Mu<br>Nowowiejskiego w Bydgoszczy | uzycznej imienia Feliksa                                   |
| Wprowadź swój identyfikator sieciowy i hasło                                      |                                                            |
| Identyfikator:<br>Hasło:<br>Pamiętaj mnie                                         |                                                            |
| WYCZYŚĆ ZAL                                                                       | OGUJ                                                       |

Nie jesteś zalogowany | zaloguj się

gdzie:

**Identyfikator** – pierwsza litera imienia, pierwsza litera nazwiska, rok,miesiąc,dzień urodzenia, jak w PESEL np. Jan Kowalski urodzony 1963.11.24 będzie miał identyfikator jk631124

**Hasło** – pierwsze hasła należy uzyskać w Dziale Nauczania, po zalogowaniu zalecana jest zmiana hasła na własne.

a następnie klikamy "ZALOGUJ"

z górnego menu wybieramy "DLA PRACOWNIKÓW" a następnie "Protokoły"

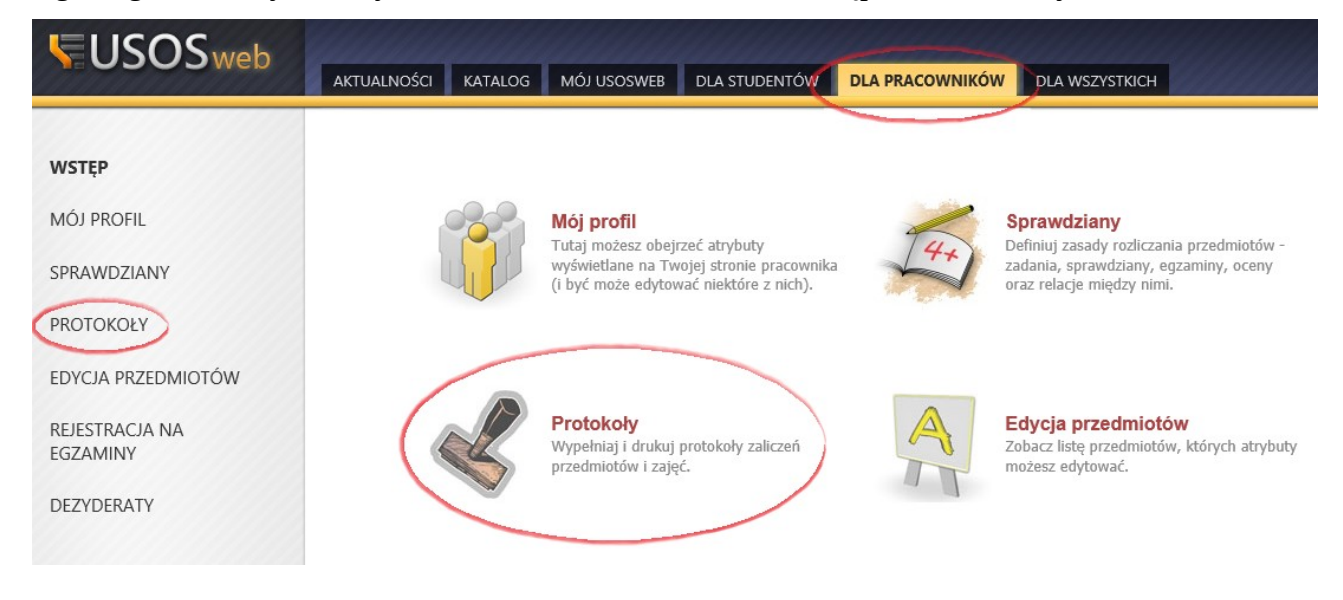

Wybieramy odpowiedni "rok akademicki:", np.: "2017/18" - aktualny rok jest wybrany domyślnie.

Lista protokołów, do których masz dostęp

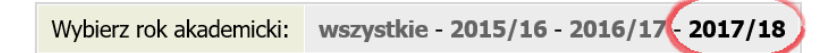

Wyświetlone zostaną zajęcia prowadzone przez zalogowanego pracownika.

Uwaga – jeżeli jakiś prowadzony przedmiot jest niewidoczny na liście, może to oznaczać, że do tego przedmiotu nieprawidłowo przypisany jest prowadzący lub nie został wygenerowany jeszcze protokół – w obu przypadkach należy skontaktować się z pracownikiem Działu Nauczania obsługującym dany wydział.

Wybieramy zajęcia poprzez "wyświetl/edytuj", np.:

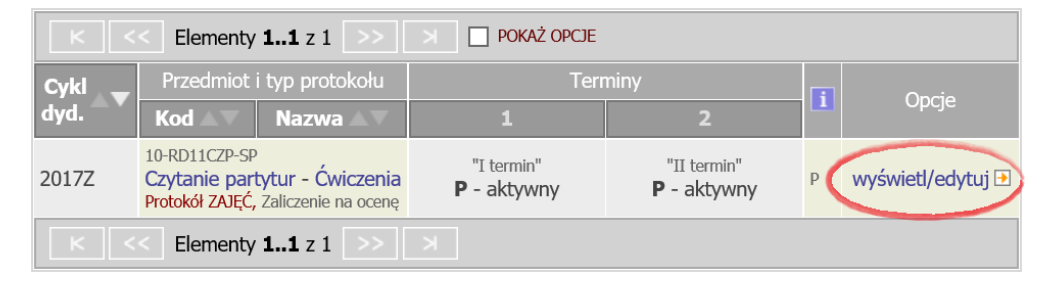

Wyświetlone zostanie okno wyboru rodzaju protokołu.

UWAGA! - NIE WYBIERAMY pełnego protokołu (dla koordynatora)

NALEŻY WYBRAĆ pozycje poniżej, np.: "Ćwiczenia – grupa nr …", klikając "zastosuj".

## Wybierz widok/filtr protokołu z poniższej listy

| pełny protokół <u>i</u>                                                                                                    | wszyscy studenci przedmiotu/zajęć                   | → zastosuj |  |  |
|----------------------------------------------------------------------------------------------------|-----------------------------------------------------|------------|--|--|
| Ćwiczenia - grupa nr 2                                                                                                    | tylko studenci zapisani do wybranej grupy zajęciowa | → zastosuj |  |  |
| powyżej wyświetlonych jest 2 spośród 5 widoków/filtrów -> pokaż wszystkie<br>Domyślną wartość tej opcji możesz ustawić w Preferencjach |                                                     |            |  |  |

Wyświetlona zostanie lista studentów wybranej grupy zajęciowej.

Należy wprowadzić oceny (poprzez wybór z listy) w odpowiednim terminie, a następnie wybrać "**ZAPISZ**" u dołu listy.

UWAGA! - opuszczenie strony po wskazaniu ocen ale bez użycia opcji ZAPISZ, spowoduje utratę wprowadzonych informacji.

| K       <<       Elementy 13 z 3       >>       >       □       POKAŻ OPCJE       ⊡ |              |                   |           | <u>a</u> ] |             |               |
|-------------------------------------------------------------------------------------|--------------|-------------------|-----------|------------|-------------|---------------|
| Indoko                                                                              | Nazwisko A 🛡 | Traiono A         |           | Stan       | Termin 1 ▲▼ | Termin 2 ▲▼   |
| Indeks Nazwis                                                                       | Nazwisku 🛋 🗸 |                   | Grupa — T | Stall      | I termin 🚹  | II termin 🚹   |
| 3005                                                                                | Entechistra  | Weronka           | 2         | aktywny    | 14 pkt 🗸    | ~             |
| 34277                                                                               | Bergpczylaki | Wiltor Adrian     | 2         | aktywny    | ~           | $\sim$        |
| 3472                                                                                | Zająchowski  | Jakab Tyrnsteiner | 2         | aktywny    | ~           | ~             |
|                                                                                     |              |                   |           |            | ZAPISZ      | COFNLI ZMIANY |
| K     K       Elementy 13 z 3                                                       |              |                   |           |            |             |               |

Wybieramy "drukowanie protokołu".

| Protokół ZAJĘĆ                                                                                                   | Typ: Zaliczenie na ocenę | Nazwa: Końcowy | Ocena: Skala ocen punktowa |  |  |
|----------------------------------------------------------------------------------------------------|--------------------------|----------------|----------------------------|--|--|
| Rozszerzone uprawnienia do edycji: brak - nikt nie ma dodatkowych uprawnień do edycji ocen 👔                     |                          |                |                            |  |  |
| Widok: <i>Ćwiczenia - grupa nr 2</i> → zmień                                                                     |                          |                |                            |  |  |
| prawa dostępu   zatwierdzanie protokołów   drukowanie protokołu   edycja komentarzy   eksport ocen   import ocen |                          |                |                            |  |  |

Drukujemy "protokół zbiorczy" klikając "DALEJ >>"

|                         | DALEJ >>                                                                                                    |  |  |  |
|-------------------------|----------------------------------------------------------------------------------------------------|--|--|--|
| Opcje wydruku protokołu |                                                                                                    |  |  |  |
| Typ wydruku:            | <ul> <li>protokół zbiorczy</li> <li>pojedynczy - tylko termin "I termin" (1)</li> <li>pojedynczy - tylko termin "II termin" (2)</li> </ul> |  |  |  |
| Wybrany widok:          | Ćwiczenia - grupa nr 2                                                                                                    |  |  |  |

Pozostawiamy opcje bez zmian. Zatwierdzamy klikając "DRUKUJ".

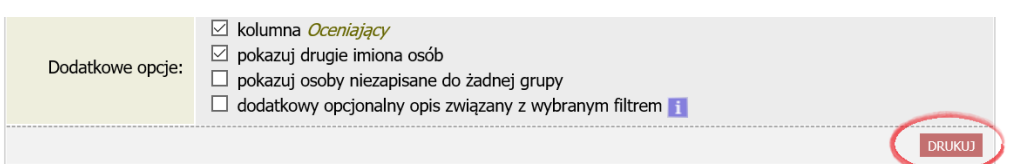

Protokół generowany jest w postaci pliku PDF. W zależności od używanej przeglądarki protokół zostanie wyświetlony lub pojawią się opcje jego otwarcia lub zapisania na dysku.

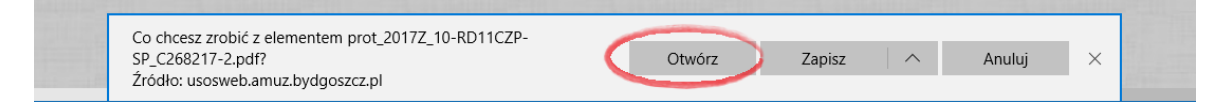

Jeżeli wybierzemy otwarcie to pojawi się okno z wygenerowanym protokołem.

Protokół można wydrukować, klikając na ikonkę drukarki (w zależności od przeglądarki) lub zapisać do pliku.